# **4G LTE MIFI Router**

## **Figgers Communication**

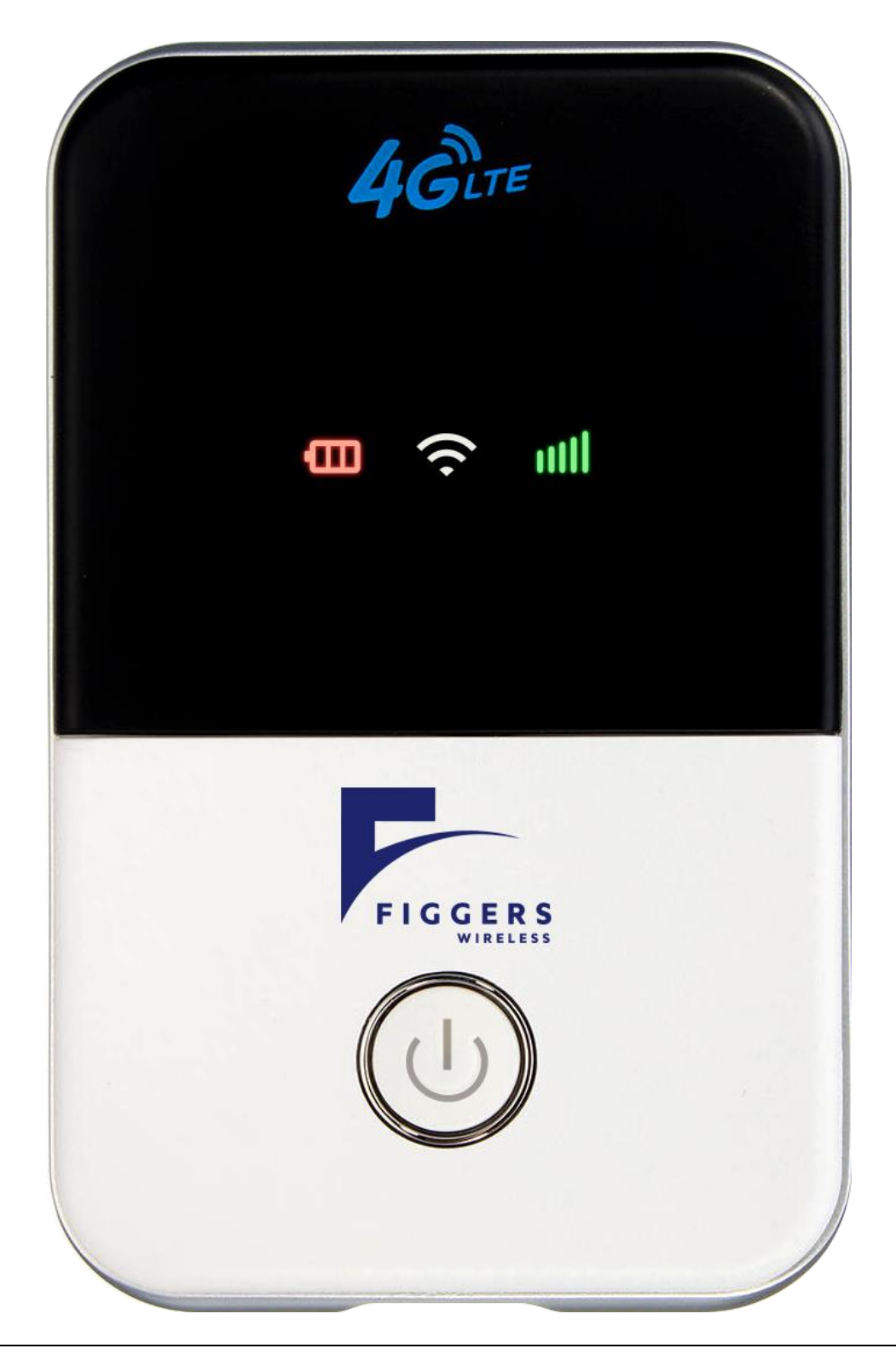

## <u>Contents</u>

| Brief Introduction                 |
|------------------------------------|
| LED indicator lights               |
| Turning On and Off4                |
| WIFI connection                    |
| Connect to web interface5          |
| Device information interface7      |
| SD card settings7                  |
| Driver download                    |
| SMS9                               |
| Phone book10                       |
| Network settings                   |
| Network Selection                  |
| APN11                              |
| WiFi settings                      |
| WPS                                |
| Device settings                    |
| Reset – Restore factory settings13 |
| Restart14                          |
| FAQ14                              |

#### **Brief Introduction**

This device is designed for MIFI users to get access to internet via GPRS/EDGE/UMTS/HSPA/LTE. In order to connect to high speed network easily and fast, it uses the battery powered.

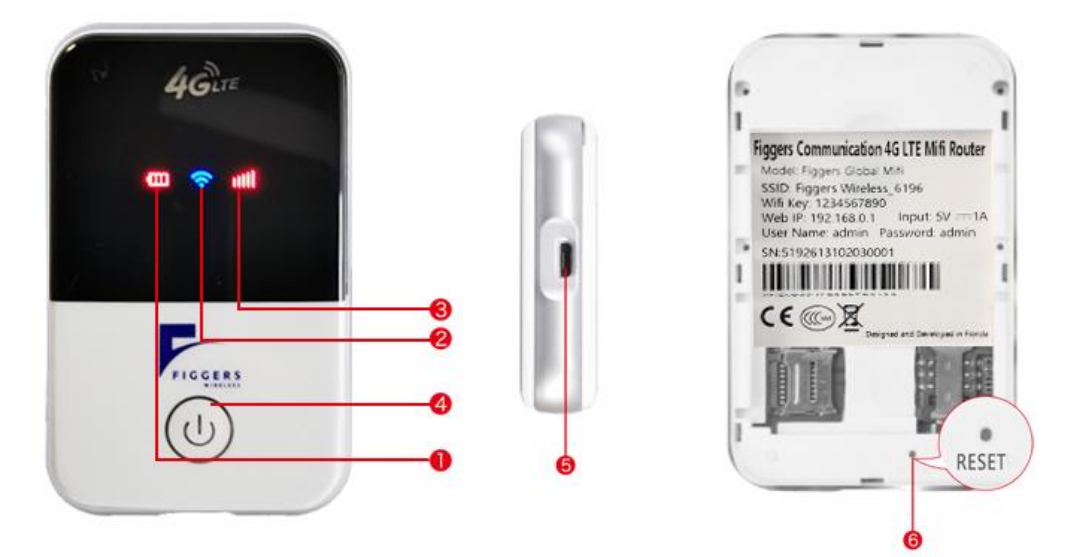

| Numbered | Item                     | project                                         |
|----------|--------------------------|-------------------------------------------------|
| 1        | Battery Level Indicator  | Show the current battery level status           |
| 2        | WIFI Indicator           | Show current WIFI connection status             |
| 3        | Network Signal Indicator | Show current network status                     |
| 4        | Power On/Off             | • To turn on/off or wake up the device          |
| 5        | Micro USB Port           | • To charge the battery, or connect to computer |
| 6        | Reset Button             | Restart the device or restore factory settings  |

## LED indicator lights

LED indicator lights can show the device working status visually.

| Color of the power light                     | Blue           | Red           | Purple |
|----------------------------------------------|----------------|---------------|--------|
| Electric quantity without charge <25%        |                | Red always on |        |
| Electric quantity without charge≥25%—<br>95% | Blue always on |               |        |

| Electric quantity without charge 95%—<br>100% |                            |     | Purple always<br>on |
|-----------------------------------------------|----------------------------|-----|---------------------|
| Charge in                                     | Blue 2 seconds<br>flashing |     |                     |
| Full power                                    |                            |     | Purple always<br>on |
| Sleep                                         | off                        | off | off                 |

| Color of the<br>WiFi light | WiFi not started | MiFi normal start          | User access    | Sleep          |
|----------------------------|------------------|----------------------------|----------------|----------------|
| Blue                       | WiFi light off   | Blue 2 seconds<br>flashing | Blue always on | WiFi light off |

| Color of the<br>Signal light | Network Registered | 2-second flashing                        | Constant light                      | Off |
|------------------------------|--------------------|------------------------------------------|-------------------------------------|-----|
| Green                        | 4G LTE             | Network registered,<br>but not connected | Network registered<br>and connected | Off |
| Blue                         | HSPA+              | Network registered,<br>but not connected | Network registered<br>and connected | Off |
| Purple                       | EVDO               | Network registered,<br>but not connected | Network registered<br>and connected | Off |
| Yellow                       | GSM/EDGE           | Network registered,<br>but not connected | Network registered<br>and connected | Off |
| Red                          | No service         |                                          | No (U)SIM card<br>found             | Off |
| Red                          | No service         | Search network                           |                                     |     |

#### Turning On and Off

For normal operations like Turn on, off, Sleep, Reset, restart the device follow these steps.

> **On**: Long press the power button for 3 seconds, until the red light on;

- Sleep: No external power, no Wi-Fi users, in 10min, the device will sleep, all lights off
- > Wake up: When the device sleeps, click power button to wake it up;
- > Off: Long press the power button for 5 seconds, until all lights off;
- Reset: Use a pin to long stick the reset button on the back of the device for 3 seconds, the device will restart and reset;
- **Restart**: Use a pin to click the restart button, the device will restart.

#### WIFI connection

| Figgers Wireless4117          | nect                 |
|-------------------------------|----------------------|
| Basic Settings                |                      |
| Network Name (SSID) *         | Figgers Wireless4117 |
| Broadcast Network Name (SSID) | Enable Oisable       |
| Security Mode                 | WPA2-PSK(AES)        |
| Pass Phrase *                 | 1234567890           |

Search network to find SSID: Figgers Wireless####. Click connect and enter password **1234567890**, and confirm. (*See detailed information on the label on the device*)

#### Connect to web interface

To log on web interface, follow these steps

- 1. Find the SSID and input the password.
- Connect to WIFI, open you browser, input <u>http://192.168.0.1</u> or connect it to PC with USB cable. To run RNDIS, open you browser, input <u>http://192.168.0.1</u> to open web interface. (IE Browser recommended)
- 3. Login screen is displayed. Enter **admin** as username and **admin** as password.

| 4G MIFI |                            |   | English • |
|---------|----------------------------|---|-----------|
|         |                            |   |           |
|         |                            |   |           |
|         | Username admin<br>Password |   |           |
|         |                            | ] |           |
|         |                            |   |           |

4. Management page will show up, as shown below with detailed information like operator, connection status, flow usage, WIFI, SSID etc. of the device.

| Home                                                                     | User Info | ormation   |             | English •  | Logou |
|--------------------------------------------------------------------------|-----------|------------|-------------|------------|-------|
| nformation<br>SD Card<br>Download Driver<br>SMS<br>Phonebook<br>Settings | No.       | Host Name  | MAC Address | IP Address |       |
|                                                                          | ?         | Network Co | Disconnect  |            |       |

## Device information interface.

This interface shows the current information details, including SIM card No., IMEI, IMSI, SSID, Max user No., Wi-Fi Performance, LAN name, IP/MAC/WAN IP address, Software/Firmware/Hardware version information, data statistics and data limitation settings.

|                     |                     |                             | English • Logout |
|---------------------|---------------------|-----------------------------|------------------|
| Home                | Device Information  |                             |                  |
| Information         |                     |                             |                  |
| Device Information  | SIM Card Number     |                             |                  |
| Statistics          | IMEI                |                             |                  |
| Data Limit Settings | IMSI                |                             |                  |
| SD Card             | Network Name (SSID) | Figgers Wireless4117 Change |                  |
| Download Driver     | Max Access Number   | 10                          |                  |
| SMS                 | IP Address          | 192.168.0.1                 |                  |
| Phonebook           | MAC Address         | 44:d5:f2:26:2b:6c           |                  |
| Settings            | WAN IP Address      | 10.9.76.247                 |                  |
|                     | Software Version    | web5.0_20201022             |                  |
|                     | Firmware Version    | MV5.003                     |                  |
|                     | Hardware Version    | LR673-V5.0_20201022         |                  |
|                     | ?                   |                             |                  |

#### SD card settings

USB and HTTP sharing modes are optional, Under HTTP sharing mode, the device only supports FAT document system.

|   | Ctatus        | SD Cord already eviete and can be used new |                                                                                                    |
|---|---------------|--------------------------------------------|----------------------------------------------------------------------------------------------------|
|   | Status        | SD Card already exists and can be used now |                                                                                                    |
|   | Mode          | Internal SD                                |                                                                                                    |
|   | Share Setting | Enable Isable                              |                                                                                                    |
|   |               |                                            | Apply                                                                                                    |
| ? |               |                                            |                                                                                                    |
|   |               |                                            |                                                                                                    |
|   |               |                                            |                                                                                                    |
|   |               |                                            |                                                                                                    |
|   |               |                                            |                                                                                                    |
|   |               |                                            |                                                                                                    |
|   | ?             | Status<br>Mode<br>Share Setting            | Status SD Card already exists and can be used now<br>Mode  Internal SD External SD<br>Share Setting Enable  Disable |

## Driver download

For older version of windows, the drivers are included with the device and can be downloaded using web interface.

| Home            | Download Driver  |          |           |
|-----------------|------------------|----------|-----------|
| Information     | Name             | Download | File Size |
| SD Card         | 4GMIFI_Setup.    |          |           |
| Download Driver | exe              | <b>.</b> | 22.23KB   |
| SMS             | DriverInstall.ex | <b>1</b> | 9.39MB    |
| Phonebook       | FILE e           |          | 001/2     |
| Settings        |                  | <b>.</b> | 82KB      |
|                 |                  |          |           |
|                 |                  |          |           |
|                 |                  |          |           |
|                 |                  |          |           |
|                 |                  |          |           |
|                 |                  |          |           |

## <u>SMS</u>

The SMS options including create and delete SMS. User can set the validity time of sending out the SMS as well, shown in screen shots below.

| Home                                                                                                    | Device SMS                                                                                                    |                                             |                                 |
|----------------------------------------------------------------------------------------------------|----------------------------------------------------------------------------------------------------|---------------------------------------------|---------------------------------|
| Information<br>SD Card<br>Download Driver<br>SMS<br>Device SMS<br>SIM SMS<br>SMS Settings<br>Phonebook<br>Settings | New         Delete         Refresh           Provide the second of the second of the seco | current message list, and if the messages a | mount is too big, there will be |
| opyright@2020 Figgers Wireless I                                                                                   | nc All rights reserved                                                                                                    | 1-800-233-5435                              | Support@figgers.c               |

| Home                                      | SMS Settings                              |                                             |                       |
|-------------------------------------------|-------------------------------------------|---------------------------------------------|-----------------------|
| Information<br>SD Card<br>Download Driver | Validity<br>Center Number *               | 12 Hours                                    |                       |
| SMS                                       | Delivery Report                           |                                             |                       |
| Device SMS                                |                                           |                                             | Apply Cancel          |
| SIM SMS                                   | ?                                         |                                             |                       |
| SMS Settings                              | Validity: Set valid period of outgoing me | ISSAGES.                                    |                       |
| Phonebook                                 | Center Number: Enter SMS center num       | ber. For more information, please contact v | our service provider. |
| Settings                                  | Delivery Report: Receive or reject a pro  | mpt informing you that the message is deliv | ered to the recipient |
|                                           |                                           |                                             |                       |
|                                           |                                           |                                             |                       |

## Phone book

Manage all your contacts, like create new, send messages, delete one, delete all etc. Just like phone book there are multiple pages for you to easily find your contacts.

| Home            | Phone | ebook        |                   |               |           |
|-----------------|-------|--------------|-------------------|---------------|-----------|
| Information     |       |              |                   |               |           |
| SD Card         | New   | Send Message | Delete Delete All |               |           |
| Download Driver |       | Name         | Save Location     | Mobile Number | 🔷 Group 🌲 |
| SMS             |       |              |                   |               | Page: GO  |
| Phonebook       |       |              |                   |               |           |
| All             |       |              |                   |               |           |
| Common          |       |              |                   |               |           |
| Family          |       |              |                   |               |           |
| Friend          |       |              |                   |               |           |
| Colleague       |       |              |                   |               |           |
|                 |       |              |                   |               |           |

## Network settings

|                    |                                        |                                                                 | English • Logou |
|--------------------|----------------------------------------|-----------------------------------------------------------------|-----------------|
| Home               | Dial-up Settings                       |                                                                 |                 |
| Information        |                                        |                                                                 |                 |
| SD Card            | WAN Connection Mode                    | Automatic     Check here you can connect to interact in the re- | aming status    |
| Download Driver    |                                        | Check here, you can connect to internet in the roa              | aming status.   |
| SMS                |                                        | Manual                                                          |                 |
| Phonebook          |                                        |                                                                 | Apply           |
| Settings           | ?                                      |                                                                 |                 |
| Network Settings   | To change current setting, please disc | onnect from network.                                            |                 |
| ▶ Dial-up Settings | Automatic: The device will automatica  | Ily connect to network when it is powered on.                   |                 |
| Network Selection  | Manual: The device will connect to ne  | twork manually.                                                 |                 |
| ► APN              |                                        |                                                                 |                 |
| Wi-Fi Settings     |                                        |                                                                 |                 |
| Device Settings    |                                        |                                                                 |                 |
| Router Settings    |                                        |                                                                 |                 |
| Update             |                                        |                                                                 |                 |

#### Network Selection

|                                                    |                                                                                  |                                                       | English V Logou |
|----------------------------------------------------|----------------------------------------------------------------------------------|-------------------------------------------------------|-----------------|
| Home                                               | Network Selection                                                                |                                                       |                 |
| Information<br>SD Card<br>Download Driver          | Network Selection                                                                | Automatic     4G/3G/2G      Manual                    |                 |
| SMS<br>Phonebook                                   |                                                                                  |                                                       | Apply           |
| Settings<br>Network Settings<br>> Dial-up Settings | To change current setting, please disc     Automatic: The device will search ava | onnect from network.<br>ilable network automatically. |                 |
| ▶ Network Selection                                | Manual: The device will search availat                                           | ble network manually.                                 |                 |
| ► APN<br>Wi-Fi Settings                            |                                                                                  |                                                       |                 |
| Device Settings<br>Router Settings                 |                                                                                  |                                                       |                 |
| Update                                             |                                                                                  |                                                       |                 |

#### APN

|                   |                |         |   |         | English • Log |
|-------------------|----------------|---------|---|---------|---------------|
| Home              | APN            |         |   |         |               |
| Information       | Current APN    | CTNET   |   |         |               |
| SD Card           | Profile        | CTNET   | Ŧ |         |               |
| Download Driver   | Profile Name   | * CTNET |   | Add New |               |
| Phonebook         | APN            | * ctnet |   |         |               |
| Settings          | mcc            | * 460   |   |         |               |
| Network Settings  | mnc            | * 11    |   |         |               |
| Dial-up Settings  | Authentication | NONE    | ٣ |         |               |
| Network Selection | Connect mode   | IPV4V6  | • |         |               |
| ► APN             | User Name      |         |   |         |               |
| Wi-Fi Settings    | Password       |         |   |         |               |
| Device Settings   |                |         |   |         |               |
| Router Settings   | ?              |         |   |         |               |
| Update            |                |         |   |         |               |

## WiFi settings

Modify wireless network parameters (SSID, SSID broadcast, WIFI password, WPS setting etc.)

| Home             | Basic Settings                |                             |              |
|------------------|-------------------------------|-----------------------------|--------------|
| Information      |                               |                             |              |
| SD Card          | Network Name (SSID) *         | Figgers Wireless4117        |              |
| Download Driver  | Broadcast Network Name (SSID) | Enable 	Disable             |              |
| 0140             | Security Mode                 | WPA2-PSK(AES)               |              |
| SMS              | Pass Phrase *                 |                             |              |
| Phonebook        |                               | Display Despured            |              |
| Settings         |                               |                             |              |
| Network Settings |                               | display password on the LCD |              |
| Wi-Fi Settings   |                               |                             |              |
| ► Basic Settings | Max Station Number            | 10 🔻                        |              |
| ▶ WPS            | WIFI sleep time(No client     | no never 🔻                  |              |
| Device Settings  | connection)                   |                             |              |
| Router Settings  |                               |                             | Apply        |
| Update           |                               |                             | Apply Cancer |
|                  |                               |                             |              |

#### WPS

|                                                                 |                                                                                                    | English • Logout           |
|-----------------------------------------------------------------|----------------------------------------------------------------------------------------------------|----------------------------|
| Home                                                            | WPS                                                                                                    |                            |
| Information<br>SD Card                                          | WPS* OPIN                                                                                                    |                            |
| Download Driver                                                 | PBC                                                                                                    | Apply                      |
| SMS<br>Phonebook<br>Settings                                    | You can enable WI-FI Protected Setup(WPS) by PIN(PIN code) or PBC(push-button) mode on this p                                                                                                    | age. If your client device |
| Network Settings<br>Wi-Fi Settings<br>> Basic Settings<br>> WPS | supports WPS, there's no need to enter password manually when WPS is available. PIN: Enter PIN that is generated by wireless access client. PBC: Select PBC or press PBC button on the device. The device will wait for receiving the access request of wireless access client within 2 minutes. |                            |
| Device Settings<br>Router Settings<br>Update                    |                                                                                                    |                            |

## Device settings

Change default password, user name restore factory setting, restart the device etc.

|                    |                                                 |                                              | English • Logout |
|--------------------|-------------------------------------------------|----------------------------------------------|------------------|
| Home               | Account Management                              |                                              |                  |
| Information        |                                                 |                                              |                  |
| SD Card            | Current Username * admin                        |                                              |                  |
| Download Driver    | New Username *                                  |                                              |                  |
| SMS                | Confirm Username *                              |                                              |                  |
| Phonebook          |                                                 |                                              | Apply Cancel     |
| Settings           |                                                 |                                              |                  |
| Network Settings   | Current Password *                              |                                              |                  |
| Wi-Fi Settings     | New Password *                                  |                                              |                  |
| Device Settings    | Confirm New Password *                          |                                              |                  |
| Account Management |                                                 |                                              | Apply Cancel     |
| PIN Management     | 0                                               |                                              |                  |
| Reset              |                                                 |                                              |                  |
| Restart            | You can change login username or password on th | nis page.                                    |                  |
| Router Settings    | The username or password can't be empty and mu  | ust contain at most 32 characters.           |                  |
| Update             | The username or password contains 0-9 a-z A-Z ! | # \$ * + , % : = ? @ [ ] ^ _ {   } ~,can not | t contain space. |

#### Reset – Restore factory settings

| WIRELESS               |                                                                                   | English <b>*</b> Logo |
|------------------------|-----------------------------------------------------------------------------------|-----------------------|
| Home                   | Reset Factory Settings                                                            |                       |
| Information            | Reset Factory Settings                                                            |                       |
| SD Card                |                                                                                   | Reset                 |
| Download Driver<br>SMS | ?                                                                                 |                       |
| Phonebook              | Click Reset to reset all settings to defaults, and the device will restart automa | atically.             |
| Settings               |                                                                                   |                       |
| Network Settings       |                                                                                   |                       |
| Wi-Fi Settings         |                                                                                   |                       |
| Device Settings        |                                                                                   |                       |
| Account Management     |                                                                                   |                       |
| PIN Management         |                                                                                   |                       |
| ▶ Reset                |                                                                                   |                       |
| Restart                |                                                                                   |                       |
| Router Settings        |                                                                                   |                       |
|                        |                                                                                   |                       |

#### Restart

|                    |                                                                                 | English • Logout |
|--------------------|---------------------------------------------------------------------------------|------------------|
| Home               | Restart                                                                         |                  |
| Information        | Restart Device                                                                  |                  |
| SD Card            |                                                                                 | Restart          |
| Download Driver    | ?                                                                               |                  |
| SMS                | Click Restart to start the device again, the access device will be reconnected. |                  |
| Phonebook          |                                                                                 |                  |
| Settings           |                                                                                 |                  |
| Network Settings   |                                                                                 |                  |
| Wi-Fi Settings     |                                                                                 |                  |
| Device Settings    |                                                                                 |                  |
| Account Management |                                                                                 |                  |
| PIN Management     |                                                                                 |                  |
| ▶ Reset            |                                                                                 |                  |
| ▶ Restart          |                                                                                 |                  |
| Router Settings    |                                                                                 |                  |
|                    |                                                                                 |                  |

#### FAQ

Question: What OS does this device support?

**Answer**: This supports all modern computers. But for older versions of windows drivers are provided. The drivers are for Windows XP, Windows Vista, Windows 7 and Windows 8.

Question: Cannot install the included driver software?

**Answer**: *Please contact our online chat support on figgers.com or call our support on 1-800-223-5435 or email at <u>Customer.Service@Figgers.com</u>.* 

Question: SIM card is not registered?

**Answer:** This may be cause of low signal strength at your current location. We recommend you to move to another location and try again.

Question: Getting prompt "Cannot connect to configuration files". What should I do?

**Answer**: Please add a configuration file manually, or contact our customer support and we will help you address it.

Question: Cannot connect to internet?

**Answer**: Please make sure the configuration files and setting correct. You may contact our online chat support for assistance as well.

Question: The connection speed and data downloads are too slow?

**Answer**: Please check your local network signal strength, move device to a location with maximum signal strength.

Question: Cannot send SMS messages?

Answer: Please make sure message center number is correct.